# Indice

| 1AxessPlugIn 1.2.0                                        | 2  |
|-----------------------------------------------------------|----|
| 1.1Prerequisiti                                           | 2  |
| 2Installazione                                            | 4  |
| 3Configurare il Plugin                                    | 5  |
| 3.1Verifica/aggiornamento configurazione                  | 8  |
| 3.1.1General Setting                                      | 9  |
| 3.1.2Associated cameras                                   | 9  |
| 3.1.3Access control Events                                | 9  |
| 3.1.4Access control Actions                               | 10 |
| 3.1.5Cardholders                                          | 10 |
| 3.1.6Info                                                 | 11 |
| 3.1.7Items states & Commands                              | 11 |
| 4Utilizzo su Smart Client                                 | 13 |
| 4.1Utilizzo dello smart Client come Monitor degli accessi | 13 |
| 4.2Smart Client e richieste di accesso in semi-automatico | 14 |
| 4.2.1Configurazione su Xatlas                             | 14 |
| 4.2.2Configurazione su Milestone                          | 15 |
| 4.2.3Accettare e rifiutare l'accesso                      | 15 |
| 5Note varie                                               | 15 |
| 5.1Elenco dei tipi di oggetti Xatlas gestiti dal plug-in  | 15 |
| 6Limiti conosciuti                                        | 16 |

#### Revisioni

| Rev. | Notes                                                                                 | Date       | Author |
|------|---------------------------------------------------------------------------------------|------------|--------|
| 1.1  | Prima emissione                                                                       | 03/12/2014 | Milani |
| 1.2  | Aggiunta possibilità polling sospensivo<br>Aggiunta gestione transiti semi-automatici | 08/06/2015 | Milani |
|      |                                                                                       |            |        |
|      |                                                                                       |            |        |
|      |                                                                                       |            |        |
|      |                                                                                       |            |        |

# 1 AxessPlugIn 1.2.0

L'AxessPlugIn utilizza i meccanismi messi a disposizione di Milestone per integrare un sistema di controllo accessi in uno scenario dove l'utente finale utilizzando la GUI del sistema video può vedere ed interagire con quello di controllo accessi.

In particolare con l'integrazione via AxessPlugIn sugli smart client di Milestone sarà possibile:

- Visualizzare gli ultimi passaggi da un certo varco correlando le immagini delle telecamere ai lettori appartenenti a tale varco con le informazioni che il sistema di controllo accessi ha sulla persona passata
- Comandare i varchi configurati su Xatlas.
- Visualizzare sui sinottici di Milestone lo stato di varchi e lettori presenti su Xatlas.
- Implementare la modalità di transiti-semiautomatici dove la richiesta di accesso viene portata fino alla GUI di Milestone.

# 1.1 Prerequisiti

Almeno un Xatlas 1.9.14 con installati i webservices. Il pugin utilizza i servizi di Xatlas: DataExport, UserManager, CommandManager

Il server Milestone deve supportare il plugin di controllo accessi; a tale scopo esiste una apposita licenza da richiedere a Milestone.

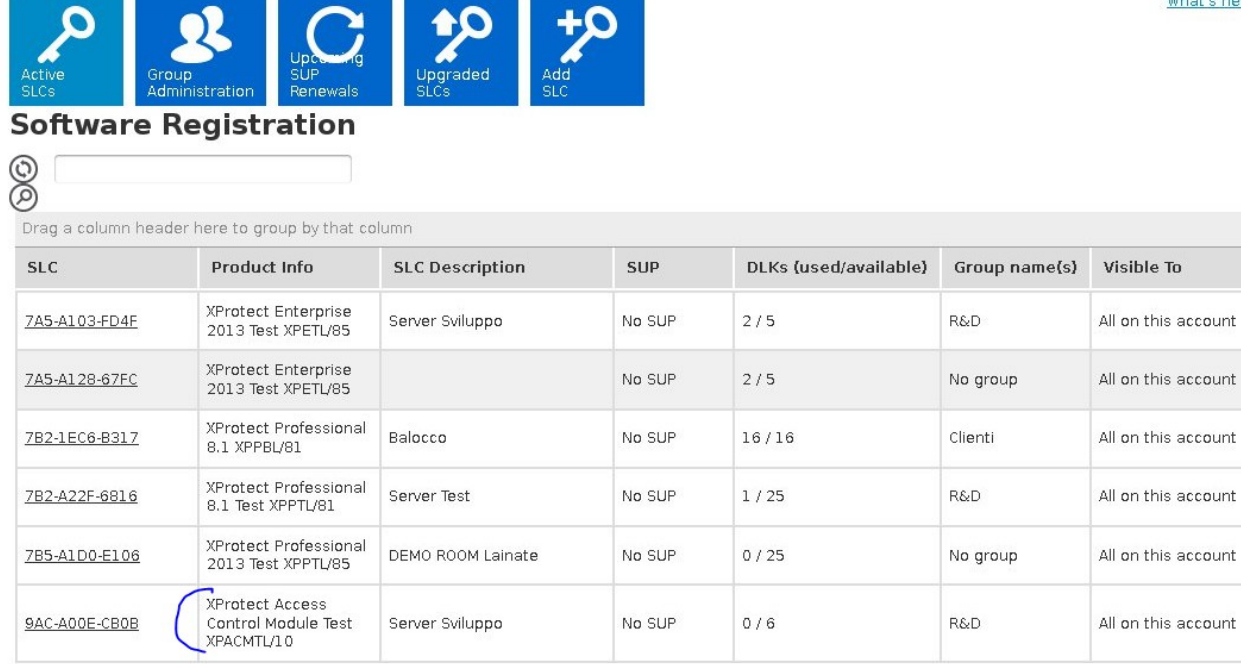

What's new?

# 2 Installazione

Sul server Milestone stoppare il servizio "Event Server Service":

| Milestone XProtect Enterprise 2014                                                                                                    | Management Application |         |         |                  |                 |
|----------------------------------------------------------------------------------------------------|------------------------|---------|---------|------------------|-----------------|
| File Services Wizards Option                                                                                                    | ns Help                |         |         |                  |                 |
| Fe 🔒 🙂 🐂 👼 🖉 🚱                                                                                                    |                        |         |         |                  |                 |
| Surveillance Server     Surveillance Server     Setting started     Advanced Configuration     Hardware Devices     Gameras and Storage Ir                                                                                                    | milestone              |         |         |                  | C               |
| <ul> <li></li></ul>                                                                                                    | Service Control:       |         |         |                  |                 |
| Logs                                                                                                    | Service Name           | Statu   | is Se   | rvice Start/Stop | Service Restart |
| Milestone XProtect Enterprise 2014 Management Application<br>File Services Wizards Options Help<br>Surveillance Server<br>Getting started<br>Advanced Configuration<br>Hardware Devices<br>Cameras and Storage In<br>Microphones<br>Scheduling and Archivin<br>Witrix<br>Logs<br>Motifications<br>Central<br>Master/Slave<br>Services<br>Services<br>Services<br>Master/Slave<br>Services<br>Master/Slave<br>Master/Slave<br>Master/Slave<br>Master/Slave<br>Master/Slave<br>Master/Slave<br>Master/Slave<br>Master/Slave<br>Master/Slave<br>Master/Slave<br>Master/Slave<br>Mile Devices<br>Master/Slave<br>Master/Slave<br>Master/Slave<br>Master/Slave<br>Master/Slave<br>Master/Slave<br>Master/Slave<br>Master/Slave<br>Master/Slave<br>Master/Slave<br>Master/Slave<br>Master/Slave<br>Master/Slave<br>Master/Slave<br>Master/Slave<br>Master/Slave<br>Master/Slave<br>Mile Plug-ine                                                                                                    |                        |         | Stop    | Restart          |                 |
| Central                                                                                                    | Stop                   | Restart |         |                  |                 |
| Milestone XProtect Enterprise 2014 Management Application<br>File Services Wizards Options Help<br>Surveillance Server<br>Getting started<br>Hardware Devices<br>Cameras and Storage Ir<br>Microphones<br>Scheduling and Archivity<br>Matrix<br>Logs<br>Matrix<br>Service Name<br>Recording Server service<br>Master/Slave<br>Users<br>Services<br>Service Service<br>Master/Slave<br>Services<br>Service Service<br>Master/Slave<br>Services<br>Matrix<br>Service Name<br>Recording Server service<br>Image Import service<br>Image Import service<br>Image Import service<br>Image Import service<br>Image Import service<br>Service Services<br>Service Services<br>Service Mame<br>Recording Server service<br>Master/Slave<br>Service Mame<br>Recording Server service<br>Master/Slave<br>Service Access<br>Master/Slave<br>Services<br>Service Mame<br>Recording Server service<br>Image Import service<br>Image Import service<br>Image Image Image Ima                                                                                                    |                        |         | Stop    | Restart          |                 |
| <ul> <li>Milestone XProtect Enterprise 2014 Management Application</li> <li>File Services Wizards Options Help</li> <li>Surveillance Server</li> <li>Surveillance Server</li> <li>Advanced Configuration</li> <li>Hardware Devices</li> <li>Cameras and Storage Ir</li> <li>Wicrophones</li> <li>Events and Output</li> <li>Scheduling and Archiving</li> <li>Matrix</li> <li>Scheduling and Archiving</li> <li>Matrix</li> <li>Scheduling and Archiving</li> <li>Matrix</li> <li>Scheduling and Archiving</li> <li>Matrix</li> <li>Scheduling and Archiving</li> <li>Matrix</li> <li>Scheduling and Archiving</li> <li>Matrix</li> <li>Service Control:</li> <li>Stated</li> <li>Image Server service</li> <li>Stated</li> <li>Image Import service</li> <li>Stated</li> <li>Users</li> <li>Service</li> <li>Service</li> <li>Stated</li> <li>Image Import service</li> <li>Stated</li> <li>Users</li> <li>Service</li> <li>Service</li> <li>Stated</li> <li>Image Import service</li> <li>Stated</li> <li>Users</li> <li>Service Service</li> <li>Stated</li> <li>Image Import service</li> <li>Stated</li> <li>Server service</li> <li>Stated</li> <li>Server service</li> <li>Stated</li> <li>Server service</li> <li>Stated</li> <li>Notification Server service</li> <li>Stated</li> <li>Notification Server service</li> <li>Notification Server service</li> <li>Stated</li> <li>Notification Server service</li> <li>Notification Server service</li> <li>Notification Server service</li> <li>Server Service</li> <li>Server Service</li> <li>Server Service</li> <li>Server Service</li> <li>Server Service</li> <li>Server Service</li> <li>Server Service</li> <li>Server Service</li> <li>Server Service</li> <li>Server Service</li> <li>Server Service</li> <li>Server Service</li> <li>Server Service</li> <l< td=""><td>Restart</td></l<></ul>                                                                                                    |                        | Restart |         |                  |                 |
| Milestone XProtect Enterprise 2014 Management Application<br>File Services Wizards Options Help<br>Getting started<br>Advanced Configuration<br>Hardware Devices<br>Contras and Storage Ir<br>Milestone<br>Service Control:<br>Service Name<br>Service Name<br>Service Name<br>Service Status<br>Service Status<br>Service Status<br>Service Status<br>Service Status<br>Service Status<br>Service Status<br>Service Status<br>Service Status<br>Service Status<br>Service Status<br>Service Status<br>Service Status<br>Service Status<br>Service Status<br>Service Status<br>Service Name<br>Recording Server service<br>Image Server service<br>Service Stated<br>Stop<br>Servers<br>MIIP Plug-ins<br>Milestone<br>Status<br>Service Stated<br>Stop<br>Server Service<br>Stated<br>Stop<br>Server Service<br>Stated<br>Stated<br>Stated |                        | Restart |         |                  |                 |
| Milestone XProtect Enterprise 2014 Management Application<br>File Services Wizards Options Help<br>Surveillance Server<br>Getting started<br>Advanced Configuration<br>Hardware Devices<br>Cameras and Storage Ir<br>Microphones<br>Scheduling and Archivine<br>Microphones<br>Scheduling and Archivine<br>Matrix<br>Logs<br>Matrix<br>Central<br>Access Control<br>Service Name<br>Recording Server service<br>Image Server service<br>Image Server service<br>Image Impot service<br>Service Server Service<br>Service Server service<br>Image Impot service<br>Server service<br>Server service<br>Server service<br>Server service<br>Matrix<br>Service Server service<br>Matrix<br>Server service<br>Matrix<br>Mitp pb ·                                                                                                    |                        | Stop    | Restart |                  |                 |
| MIP Plug-ins                                                                                                    |                        |         |         |                  |                 |

Stop del servizio Event Server

Se non esiste creare una cartella per il Plugin (chiamarla **AxessPlugin**) nella directory "<u>C:\Programmi</u> (x86)\ Milestone\Xprotect Event Server\MIPPlugin\". I files **AxessPlugin1.ddl**, **AxessPlugin1.pdb** e **acplugin.def** vanno copiati nella cartella creata.

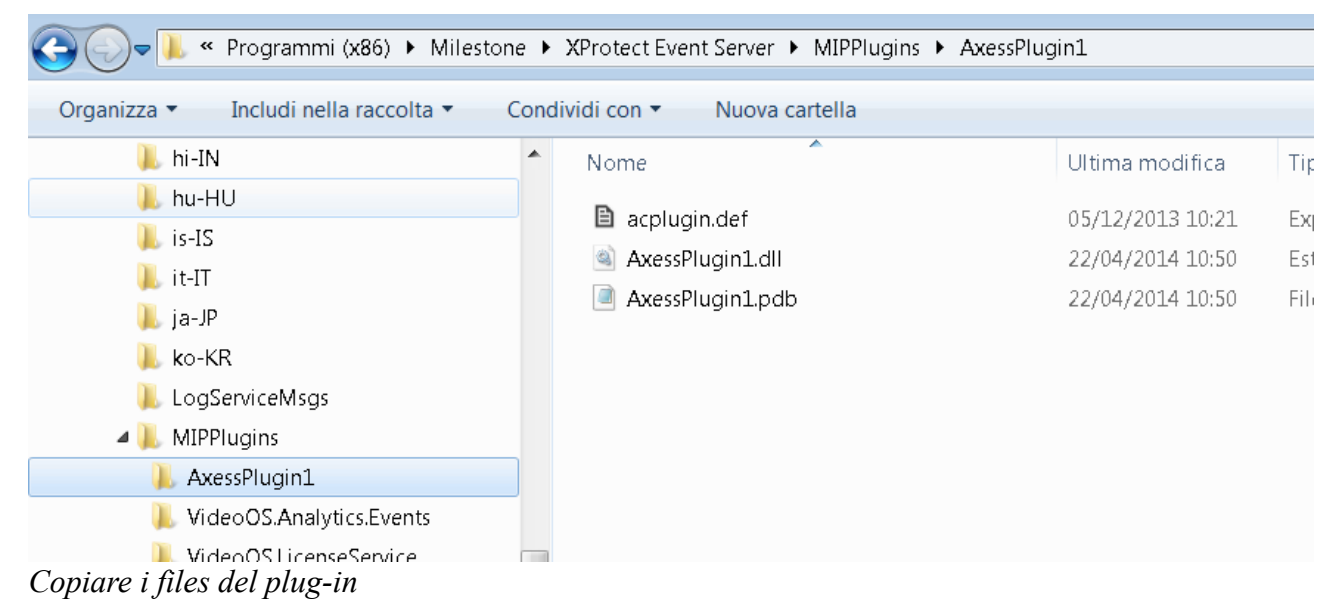

Riavviare l'Event Server Service (aspettare circa 30sec prima del passo successivo).

# 3 Configurare il Plugin

Dalla GUI del server selezionare l'icona Access Controll col tasto destro del mouse e selezionare "create new".

| 🚡 🚟 Cameras and Storage I                                                              | r               |                   |
|----------------------------------------------------------------------------------------|-----------------|-------------------|
| Microphones     Figure 4 Microphones     Events and Output     Scheduling and Archivir | Access Control: |                   |
| Constrix<br>Constrix                                                                   | Enable Name     | Connection Status |
| 🕣 🖂 Notifications                                                                      |                 |                   |
| - Free Access Cont - Crea                                                              | ate new         |                   |
| Master/Slave                                                                           |                 |                   |

Creare un Access Control su Milestone

Compare una schermata di selezione del plugin: scegliere un nome e selezionare il plugin AxessPlugin.

| Surveillance Server                 |                                                      |                                         |                    |
|-------------------------------------|------------------------------------------------------|-----------------------------------------|--------------------|
| 🐪 🇞 Getting started                 | Create Access Control System Integration             |                                         |                    |
| 🖮 🛄 Advanced Configuration          | En create Access control system integration          |                                         | ~                  |
| 🗄 🚌 Hardware Devices                |                                                      |                                         |                    |
| 💼 🖘 Cameras and Storage Information | Create access control system integ                   | ration                                  |                    |
| 🗄 🖉 Microphones                     | Name the access control system integration, select t | he integration plug-in and enter the co | onnection details. |
| 💼 👷 Events and Output               | ·······                                              |                                         |                    |
| Scheduling and Archiving            |                                                      |                                         |                    |
| Matrix                              | Name:                                                | Xatlas                                  |                    |
| Logs                                |                                                      |                                         |                    |
| Notifications                       | Integration plug-in:                                 | AxessPlugin                             | •                  |
| Central                             | Individue Communi                                    | 1021602664                              |                    |
|                                     | Indirizzo Server:                                    | 192.108.30.04                           |                    |
| Server Access                       | Porta del server:                                    | 8443                                    |                    |
| Master/Slave                        |                                                      |                                         |                    |
| 🗄 🥁 🦉 Users                         | Protocollo:                                          | https                                   |                    |
| - 6 Services                        | Xatlas Web service:                                  | XatlasWS                                | -                  |
| 🗄 🕕 🕕 Servers                       |                                                      |                                         | =                  |
| 🗄 🧏 Alarms                          | Utente:                                              |                                         |                    |
| IIII MIP Plug-ins                   | Password:                                            |                                         |                    |
|                                     | Verifica Certificato:                                |                                         |                    |
|                                     | Tempo di pooling per gli stati in millisecondi:      | 1000                                    |                    |
|                                     | Tempo di pooling per le timbrature in millisecondi:  | 250                                     |                    |
|                                     | Dimensione paginazione:                              | 10                                      | Ŧ                  |
|                                     |                                                      |                                         |                    |
|                                     |                                                      |                                         |                    |
|                                     |                                                      |                                         | Next Cancel        |

Configurazione Axess Plug-in

Compare la lista dei parametri di configurazione<sup>1</sup>:

Nome: Nome con cui Milestone identifica l'istanza del plug-in.

Indirizzo server: Indirizzo IP del WSM a cui connettersi

**Porta del server**: Porta a cui connettersi (di solito il WSM ascolta su 8443 per HTTPS; e su 8080 per HTTP)

Protocollo: Protocollo utilizzato nella comunicazione con il WSM (HTTP/HTTPS)

**Xatlas web service**: URL di root dell'indirizzo dei web services esposti dal WSM. Di solito ha il valore XatlasWS.

User: Utente<sup>2</sup> utilizzato per la fase di login con Xatlas

**Password:** Password utilizzata per la fase di login con Xatlas

**Abilitazione meccanismo di sospensione**: abilita il plug-in a sfruttare il polling sospensivo (capacità del WSM disponibile dalla 1.9.15). Con questa modalità il plug-in può reagire prima agli eventi del WSM evitando di sovraccaricarlo con un polling continuo; si consiglia quindi di attivare questa modalità quando disponibile<sup>3</sup>.

**Tempo di sospensione lato server in millisecondi**: Questo è il tempo in cui il plug-in aspetta lato server eventuali nuovi eventi di sistema.

**Tempo di sospensione lato client in millisecondi:** Questo è il tempo in cui il plug-in aspetta prima di un nuovo polling.

**Tempo di pooling per gli stati in millisecondi**: tempo di polling del plug-in per rinfrescare informazioni sugli stati (questo tempo viene utilizzato solo se NON viene attivato il polling sospensivo)

**Tempo di pooling per le timbrature in millisecondi**: tempo di polling del plug-in per rinfrescare l'arrivo di nuovi transiti. (questo tempo viene utilizzato solo se NON viene attivato il polling sospensivo)

Dimensione paginazione: massimo numero items caricati per ogni richiesta.

**Richiesta iniziale massiva delle anagrafiche**: abilitazione della richiesta in fase di start-up che il plug-in fa ad Xatlas per pre-caricare tutte le anagrafiche

**Ricezione stati**: abilitazione della comunicazione che permette al plug-in di conoscere gli stati degli oggetti di Xatlas.

**Ricezione timbrature**: abilitazione della comunicazione che permette al plug-in di ricevere le timbrature da Xatlas.

Una volta deciso il nome e configurato l'IP corretto utilizzare il tasto next per avviare la comunicazione tra plug-in ed il WebServices esposto da Xatlas.

Se non ci sono problemi di comunicazione e/o autenticazione la pagina successiva mostra l'insieme di elementi che il plug-in ha scaricato da Xatlas e potrà gestire successivamente.

<sup>1</sup> Nella versione corrente le etichette dei parametri vengono mostrati a seconda del regional setting del sistema operativo utilizzato (per ora Milestone non supporta il multilingua).

<sup>2</sup> Il plug-in potrà vedere e gestire gli oggetti visibili all'operatore da lui utilizzato

<sup>3</sup> Questa modalità diventa necessaria se si vuole gestire i transiti semi-automatici.

| veillance Server                                                                                                    | Create Access Control System Integration | <b>×</b>           |
|----------------------------------------------------------------------------------------------------|------------------------------------------|--------------------|
| , Advanced Config<br>Image: Hardware De<br>Image: Cameras and                                                                                                    | Connecting to the access control system  |                    |
| Microphones Control Control Co | Collecting configuration data            | -                  |
| veillance Server<br>Getting started<br>Advanced Config       Create Access Control System Integration         Advanced Config<br>Hardware De<br>Cameras and<br>Microphones       Connecting to the access control system         Collecting configuration data       Collecting configuration data         Vertice Scheduling and<br>Matrix       Collecting configuration successfully received from access control system.         Doors (14)       Units (19)         Servers Control System (10)       V         Servers Services       Servers (10)         Servers Alarms       Blocca         Alarms       MIP Plug-ins         MIP Plug-ins       States (8)         Connesso       Non conesso         Varco normale       Varco sconosciuto<br>Emergenza<br>Lettor normale                                                                                                    |                                          | _                  |
| veillance Server<br>Getting started<br>Advanced Config<br>Hardware De<br>Connecting to the access control system         Connecting to the access control system         Connecting to the access control system         Collecting configuration data         Microphones         Events and C         Ogs         Notifications         Central         Master/Slave         Units (19)         Servers (1)         Servers         Alarms         Alarms         Alarms         Alarms         Varco horeso         Varco sconosciuto         Emergenza         Lettore normale         Varco sconosciuto         Emergenza         Lettore normale                                                                                                    |                                          |                    |
| Tentral                                                                                                    | Units (19)                               | -                  |
| 📑 Access Contr                                                                                                    | Servers (1)                              | ▲                  |
| Server Acces                                                                                                    | 62.108.230.63                            |                    |
| Master/Slave                                                                                                    | Events (10)                              | •                  |
| Services                                                                                                    | Commands (3)                             | ·                  |
| 🝈 Servers                                                                                                    | Blocca<br>Princtina normalita            |                    |
| 🧟 Alarms                                                                                                    | Apertura di emergenza                    |                    |
| MIP Plug-ins                                                                                                    | States (8)                               | ▲ <sup>■</sup>     |
|                                                                                                    | Connesso                                 |                    |
|                                                                                                    | Non conesso                              |                    |
|                                                                                                    | Varco bloccato                           |                    |
|                                                                                                    | Varco scoposciuto                        |                    |
|                                                                                                    | Emergenza                                |                    |
|                                                                                                    | Lettore normale                          | *                  |
|                                                                                                    |                                          |                    |
|                                                                                                    | Pro                                      | evious Next Cancel |

Configurazione ricevuta da Xatlas

Alla prossima pressione di Next<sup>4</sup> compare la possibilità di associazione tra gli AccessPoint di Milestone (lettori su Xatlas) e telecamere definite (Selezionando il varco vengono presentati i lettori/terminali correlati):

<sup>4</sup> L'associazione può essere saltata e fatta successivamente.

| Associated cameras<br>Drag cameras to the access point<br>Client when access control event | ts for each door in th<br>s related to one of th | e list. The a<br>e door's ac | ssociate<br>cess poi | ed cameras are used in the XProtec<br>pints are triggered. | t Smart |
|--------------------------------------------------------------------------------------------|--------------------------------------------------|------------------------------|----------------------|------------------------------------------------------------|---------|
| )oors:                                                                                     |                                                  |                              |                      | Cameras:                                                   |         |
| Name                                                                                       | Enabled                                          | License                      | 9                    | A 🗐 Server                                                 |         |
| supertraxlite                                                                              |                                                  | Pending                      |                      | All Cameras (S                                             | erver)  |
| Test-comunicazione                                                                         | <b>V</b>                                         | Pending                      |                      | Telecamera                                                 | a2      |
| V1                                                                                         | <b>V</b>                                         | Pending                      |                      | 된 All Slaves (Sen                                          | ver)    |
| V2                                                                                         | <b>V</b>                                         | Pending                      |                      |                                                            |         |
| Access point: L2_T2<br>Drop camera here to associat                                        | e it with the access p                           | oint.                        | :                    | E                                                          |         |
| varco_fab                                                                                  | <b>V</b>                                         | Pending                      |                      |                                                            |         |
| VarcoBiblio                                                                                | <b>V</b>                                         | Pending                      |                      |                                                            |         |
| VVVV                                                                                       | <b>V</b>                                         | Pending                      |                      |                                                            |         |
| X1-Biometria_55                                                                            | <b>V</b>                                         | Pending                      |                      |                                                            |         |
| X2_GPRS                                                                                    | <b>V</b>                                         | Pending                      |                      |                                                            |         |
| X2_GPRS.BOLOGNA                                                                            | <b>V</b>                                         | Pending                      |                      |                                                            |         |
|                                                                                            |                                                  |                              |                      | <b>T</b>                                                   |         |

Associazione AccessPoint (L2\_T2 nell'esempio) e Telecamera (Telecamera2 nell'esempio)

# 3.1 Verifica/aggiornamento configurazione

Un volta inizializzato il plug-in è visibile tra quelli configurati; a questo punto è sempre possibile verificarne la configurazione selezionandolo col tasto destro e selezionando la voce "proprietà":

| Scheduling and Archiving |        |        |                   |                        |
|--------------------------|--------|--------|-------------------|------------------------|
|                          | Enable | Name   | Connection Status | Connection Information |
| 🖅 - 😼 Notifications      | 1      | Xatlas | Connected         | Server conesso         |
| 📲 Central                |        |        |                   |                        |
| 🖨 🕞 Access Control       |        |        |                   |                        |
| Xatlac Droportio         |        |        |                   |                        |
| Moster/9                 | ,      |        |                   |                        |
| Delete                   |        |        |                   |                        |
|                          |        |        |                   |                        |

Verifica configurazione del plug-in

# 3.1.1 General Setting

La prima voce ri-presenta le impostazioni generali del plug-in<sup>5</sup>.

Affinché la configurazione fisica di del WSM sia "ri-scaricata" dal web server bisogna selezionare il tasto del refresh configuration.

| 🍪 General Settings                  | General settings                                    |                                      |                       |
|-------------------------------------|-----------------------------------------------------|--------------------------------------|-----------------------|
| 🖘 Associated Cameras                | Enable:                                             |                                      |                       |
| 🎨 Access Control Events             | Enable.                                             | esposto?                             | _                     |
| Control Actions                     | Description:                                        | 63003102                             | _                     |
| 📕 Cardholders                       |                                                     |                                      |                       |
| DEV: Info                           |                                                     |                                      |                       |
| DEV: Item States & Commands         |                                                     |                                      |                       |
| DEV: Category Mapping               |                                                     |                                      | _                     |
| DEV: Camera Mapping                 | Integration plug-in:                                | AxessPlugin (Version: 1.1.0.7, 1.1g) |                       |
| DEV: Live Events                    | Last configuration refresh:                         | 30/01/2015 08:58                     | Refresh Configuration |
| DEVI Live State Chapters            | Protocollo:                                         | https                                | *                     |
| DEV: Live State Changes             | Xatlas Web service:                                 | XatlasWS                             |                       |
| DEV: Live Credential Holder Changes | Utente:                                             | ADMIN                                |                       |
|                                     | Password:                                           | ••••                                 |                       |
|                                     | Verifica Certificato:                               |                                      |                       |
|                                     | Abilitazione meccanismo di sospension:              | ✓                                    |                       |
|                                     | Tempo di sospensione lato server in millisecondi:   | 5000                                 |                       |
|                                     | Tempo di sospensione lato client in millisecondi:   | 10                                   | E                     |
|                                     | Tempo di pooling per gli stati in millisecondi:     | 1000                                 |                       |
|                                     | Tempo di pooling per le timbrature in millisecondi: | 250                                  |                       |
|                                     | Dimensione paginazione:                             | 10                                   |                       |
|                                     | Richiesta iniziale massiva delle anagrafiche:       | <b>V</b>                             |                       |
|                                     | Ricezione timbrature:                               |                                      |                       |
|                                     | Ricezione stati:                                    | <b>V</b>                             | Ŧ                     |
|                                     |                                                     |                                      |                       |

Visualizzazione dati di configurazione generali

### 3.1.2 Associated cameras

Con questa voce è possibile visualizzare e ridefinire in qualsiasi momento l'associazione<sup>6</sup> delle telecamere con i lettori definiti su Xatlas (se sono stati impostati dei preset saranno visualizzati sotto la telecamera):

| 🍪 General Settings                  | Associated cameras                                                                  |          |          |         |                       |
|-------------------------------------|-------------------------------------------------------------------------------------|----------|----------|---------|-----------------------|
| 🖘 Associated Cameras                | Drag and drop to associate camerae with door access points                          |          |          |         |                       |
| ntrol Events                        | Doors:                                                                              |          |          |         | Cameras:              |
| Control Actions                     | Name                                                                                | Enabled  | License  |         | A Server              |
| Lardholders                         | supertraxlite                                                                       |          | Licensed |         | All Cameras (Server)  |
| DEV: Info                           | Test-comunicazione                                                                  | <b>V</b> | Licensed |         | Telecamera2           |
| DEV: Item States & Commands         | V1                                                                                  |          | Licensed | 1       | 4 All Slaves (Server) |
| DEV: Category Mapping               | Access point: FDX1                                                                  |          |          | amova   |                       |
| DEV: Camera Mapping                 | Drop camera here to associate it with the access point.                             |          | -        | CITIOVO |                       |
| DEV: Live Events                    | Access point: RANDOM                                                                |          |          |         |                       |
| DEV: Live State Changes             | Access point: RANDOM2                                                               |          |          |         |                       |
| DEV: Live Credential Holder Changes | Drop camera here to associate it with the access point.                             |          |          |         |                       |
|                                     | Access point: RANDOM_SAP<br>Drop camera here to associate it with the access point. |          |          |         |                       |
|                                     | V2                                                                                  |          | Licensed |         |                       |
| All                                 |                                                                                     |          | L        |         |                       |

Associazione delle telecamere

### **3.1.3 Access control Events**

Con questa voce è possibile associare esplicitamente degli eventi provenienti da Xatlas a delle

<sup>5</sup> Dopo un aggiornamento prestare attenzione alla proprietà che visualizza la versione installata.

<sup>6</sup> L'associazione permette di sfruttare una serie di "meccanismi visivi" predisposti sugli Smart Client di Milestone

categorie di eventi presenti su Milestone. Questa attività non è obbligatoria ma può essere utile nel caso si volesse cambiare/estendere il comportamento di default delle varie reazioni.

| <ul> <li>General Settings</li> <li>Associated Cameras</li> </ul>                                                                                                    | Acce<br>Select t | ess control events<br>he events you want to monitor in XProtect Smart Client. Use ca                                                | tegories to simplify the use of triggering events.                                                                            |                                                                                                    |
|----------------------------------------------------------------------------------------------------|------------------|----------------------------------------------------------------------------------------------------|----------------------------------------------------------------------------------------------------|----------------------------------------------------------------------------------------------------|
| Access Control Evence     Access Control Actions     Cardholders     Cardholders     DeV: Info     DEV: Info     DEV: Item States & Commands     DEV: Category Mapping | Select           | Access Control Event Timbratura effettuata Emergenza Lettore in stato sconosciuto Lettore normale Server Offline Conserver Joffline | Source Type<br>Lettore, Varco<br>Lettore, Varco<br>Lettore, Varco<br>Lettore, Varco<br>Controllo accessi<br>Controllo accessi | Event Category                                                                                                    |
| DEV: Camera Mapping<br>DEV: Live Events<br>DEV: Live State Changes<br>DEV: Live Credential Holder Changes                                                              |                  | Timbratura on effettuata<br>Varco blocoato<br>Varco normale<br>Varco sconosciuto                                                    | Lettore, Varco<br>Lettore, Varco<br>Lettore, Varco<br>Lettore, Varco                                                          | All categories     All categories     All categories     All categories     All categories     Allarme     Avvertenza     Errore     Richiesta accesso |

Definizione degli eventi monitorati

# **3.1.4 Access control Actions**

Con questa voce è possibile configurare delle reazioni sul sistema Milestone pilotate da eventi che accadono su Xatlas. La figura seguente mostra ad esempio che le timbrature non effettuate provocano un avvio registrazione e le timbrature effettuate provocano l'apertura di una notifica sul client Milestone.

| 🍪 General Settings                  | Acces      | s control actions                        |          |                             |              |   |                                     |    |      |
|-------------------------------------|------------|------------------------------------------|----------|-----------------------------|--------------|---|-------------------------------------|----|------|
| Associated Cameras                  | Specify th | e settings for each action you define    |          |                             |              |   |                                     |    |      |
| nccess Control Events               |            |                                          |          |                             |              |   |                                     | _  |      |
| Control Actions                     | Enable     | Inggering Event                          | Source   |                             | Time Profile |   | Action                              |    |      |
| L Cardholders                       |            | Access request V                         | All door | rs V                        | Always       | v | Display access request notification | v  | X    |
| DEV: Info                           |            | Timbratura effettuata v                  | All door | rs v                        | Always       |   | Display access request notification | v  | X    |
| DEV: Item States & Commands         |            |                                          |          |                             |              |   |                                     |    |      |
| DEV: Category Mapping               |            |                                          |          |                             |              |   |                                     |    |      |
| DEV: Camera Mapping                 |            |                                          |          |                             |              |   |                                     |    |      |
| DEV: Live Events                    |            |                                          |          |                             |              |   |                                     |    |      |
| DEV: Live State Changes             |            |                                          |          |                             |              |   |                                     |    |      |
| DEV: Live Credential Holder Changes |            |                                          |          |                             |              |   |                                     |    |      |
|                                     | Add Ac     | cess Control Action                      |          |                             |              |   |                                     |    |      |
|                                     | Action     | details                                  |          |                             |              |   |                                     |    |      |
|                                     | Configure  | the access request notification behavior |          |                             |              |   |                                     |    |      |
|                                     | Camera:    | Related camera                           | •        | Commands:                   |              |   |                                     |    |      |
|                                     | Speaker:   | Camera speaker                           | •        | Command                     |              |   |                                     |    |      |
|                                     | Microphor  | e: Camera microphone                     | •        | Related access request comm | ands         |   |                                     | v  | [X]  |
|                                     | Sound ale  | ert:                                     | •        |                             |              |   |                                     |    |      |
|                                     |            |                                          |          |                             |              |   |                                     |    |      |
|                                     |            |                                          |          |                             |              |   |                                     |    |      |
|                                     |            |                                          |          |                             |              |   |                                     |    |      |
|                                     |            |                                          |          | Add Command                 |              |   |                                     |    |      |
|                                     |            |                                          |          |                             |              |   | ОК                                  | Ca | ncel |

Configurazione di azioni pilotate da eventi di Xatlas

### 3.1.5 Cardholders

Con questa voce è possibile monitorare quali informazioni sono state "imparate" dal plug-in e passate al server Milestone per quanto riguarda le anagrafiche. Selezionando la specifica anagrafica vengono visualizzate un set di attributi che dipende dal tipo di anagrafica.

|            | General Settings     Associated Cameras     Access Control Events     Access Control Actions | Cardholders<br>Search for cardholders to view a picture of t<br>Search cardholder Q | he cardholder. The cardholder picture is i | used in | n the XProtect Smart ( | Client, when an access control event has been registered. |
|------------|----------------------------------------------------------------------------------------------|-------------------------------------------------------------------------------------|--------------------------------------------|---------|------------------------|-----------------------------------------------------------|
|            | L Cardholders                                                                                | Name                                                                                | Туре                                       |         | CARELON                | A ABBIATI                                                 |
|            | DEV: Jofo                                                                                    | Aaa Aaa                                                                             | Visitatore                                 | -       | Dipendente             |                                                           |
|            |                                                                                              | AAAgheritTT AAATTT                                                                  | Esterno                                    |         |                        |                                                           |
| - <b>P</b> | DEV: Item States & Commands                                                                  | AHNAD NAHANAD ABDULLE                                                               | Dipendente                                 |         | E Nome: CARE           |                                                           |
| -          | DEV: Category Mapping                                                                        | ALO ABDUL JABBAR                                                                    | Dipendente                                 |         |                        |                                                           |
| - Ball     | DEV: Camera Mapping                                                                          | ANBREGOE BIANCHI                                                                    | Dipendente                                 | 1.      |                        |                                                           |
| - 🥳        | DEV: Live Events                                                                             | A-VISITOR-FIRST_NAME-0001 A-VISI                                                    | Visitatore                                 | 1       |                        | <b>A</b>                                                  |
| - 😤        | DEV: Live State Changes                                                                      | A-VISITOR-FIRST_NAME-0001 A-VISI                                                    | Visitatore                                 |         |                        |                                                           |
|            | NOU the Condensation days and                                                                | Babbo Natale                                                                        | Dipendente                                 |         |                        | ABRIATI                                                   |
| ž          | DEV. Live Credencial Holder Changes                                                          | Bbb Bbbb                                                                            | Visitatore                                 |         | Identificativo:        | 0000704                                                   |
|            |                                                                                              | CARELONA ABBIATI                                                                    | Dipendente                                 |         | Data di papoita:       | 01/01/2015                                                |
|            |                                                                                              | Ciccia Pasticcia                                                                    | Dipendente                                 |         | Data di nascita.       | 17                                                        |
|            |                                                                                              | Ciccio Pasticcio                                                                    | Dipendente                                 |         | Anianda:               | 100012                                                    |
|            |                                                                                              | Claudio Mattioni                                                                    | Dipendente                                 |         | Azieriua.              | 200013                                                    |
|            |                                                                                              | Claudio Mattioni                                                                    | Dipendente                                 |         |                        |                                                           |
|            |                                                                                              | Cristiano Carignani                                                                 | Esterno                                    |         |                        |                                                           |
|            |                                                                                              | Daniele Restelli                                                                    | Dipendente                                 |         |                        |                                                           |
|            |                                                                                              | Diego Caforio                                                                       | Dipendente                                 |         |                        |                                                           |
|            |                                                                                              | Fabrizio Bellini                                                                    | Dipendente                                 |         |                        |                                                           |
|            |                                                                                              | FABRIZIO MARINO                                                                     | Visitatore                                 |         | Ŧ                      |                                                           |
|            |                                                                                              | Finto E2EAnagraficaDipendenteTest                                                   | Dipendente                                 |         |                        |                                                           |
|            |                                                                                              | Ggg Gggg                                                                            | Visitatore                                 |         |                        |                                                           |
|            |                                                                                              | Harni Bottor                                                                        | Discondonto                                | 7*      |                        |                                                           |
|            |                                                                                              | -                                                                                   |                                            |         |                        | OK Cancel                                                 |

## 3.1.6 Info

Con questa voce è possibile monitorare tutti i parametri gestiti dal plug-in per quanto riguarda stati e comandi ammessi; tipi di oggetti gestiti; icone presentate etc....

| 🚜 General Settings                                                                                                    | Properties                                                                                                    | Items                                                                                                    | Item details                                                                                                    |
|----------------------------------------------------------------------------------------------------|----------------------------------------------------------------------------------------------------|----------------------------------------------------------------------------------------------------|----------------------------------------------------------------------------------------------------|
| Image: Section Section | Properties           Rey         Val           Port         844 ▲           Protocol         http           WSRoot         Xati           User         WS           Pass         KDP           CheckCertificate         Fals           StatePoolingTime         100           DowloadUsers         Truv           StartTransactionManager         Truv | Items Varco sconosciuto Emergenza Apertura incondizior Lettore normale Varco in stato sconc Command Types Blocca Rripstina normalità Apertura di emerger Apertura incondizior Event Types Timbratura effettuat                                                                                                    | Item details Name: LMILANO Element Id: 0e9c8747-ca7e-d4f6-e36d-9e58ccf7d535 Element Type: VideoOS.Platform AccessControl.Internal AccessControlElements.AccessC External Id: 736 Unit type: Lettore Parent unit: VMILANO Child units: Command types: |
| DEV: Live Events<br>DEV: Live State Changes<br>DEV: Live Credential Holder Changes                                                                                                    | External Commands                                                                                                    | <ul> <li>? Timbratura non effel</li> <li>? Varco normale</li> <li>? Varco bloccato</li> <li>? Varco sconosciuto</li> <li>? Emergenza</li> <li>? Apertura incondizior</li> <li>? Lettore normale</li> <li>? Lettore notato scon</li> <li>? Server online</li> <li>? Server Offline</li> <li>* Server Types</li> <li>© Controllo accessi</li> <li>Unit Types</li> <li>? Varco</li> <li>? Lettore</li> <li>Servers</li> <li>© 52.108.230.62</li> <li>Units</li> <li>MILLANO</li> <li>MILLANO</li> </ul> | Related Surveillance items:       Telecamera2         Properties:       Key       Value         beanType       32                                                                                                    |
|                                                                                                    |                                                                                                    |                                                                                                    | OK Cancel                                                                                                    |
|                                                                                                    | . 1. 0 .                                                                                                    |                                                                                                    |                                                                                                    |

Riepilogo informazioni di configurazione

### 3.1.7 Items states & Commands

Con questa voce è possibile vedere lo stato attuale degli oggetti e mandare dei comandi direttamente dalla GUI del server di Milestone (quindi anche senza Smart Client).

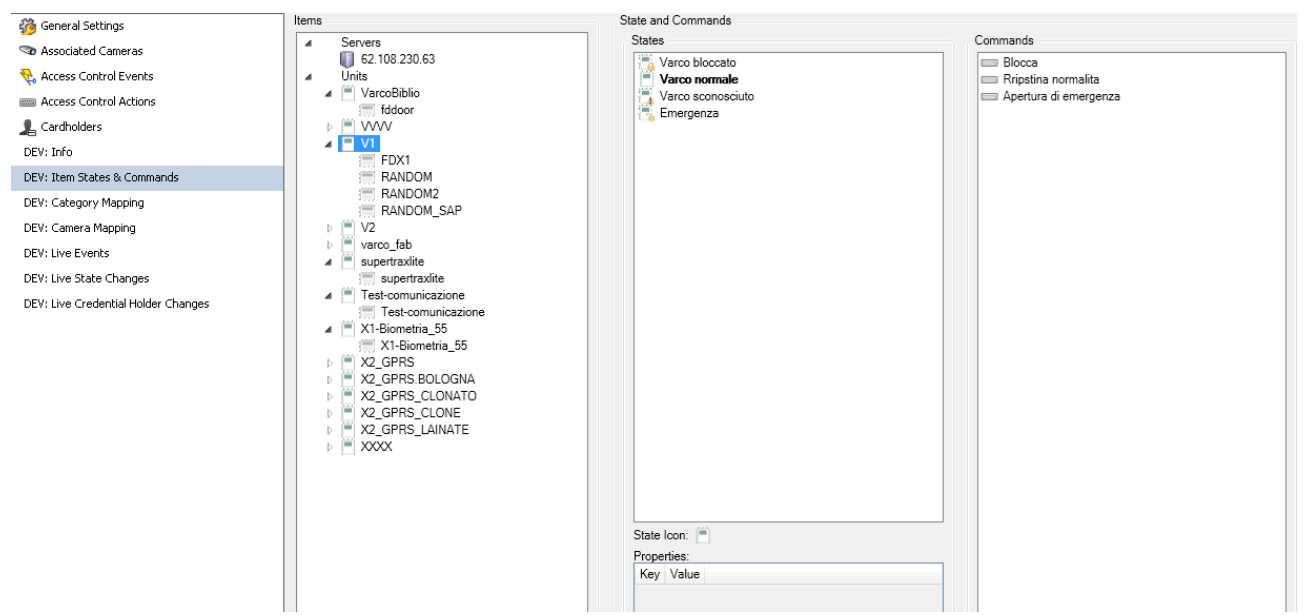

Alberatura Oggetti gestiti stato corrente e comandi disponibili

# 4 Utilizzo su Smart Client

Una volta configurato il plugin di controllo accessi e' possibile utilizzarlo dallo smart client. Una volta connessi allo smart client è possibile vedere i vari eventi del plugin di controllo accessi selezionando il menu controllo accessi.

| -                   |                            |            |                     |                                   |
|---------------------|----------------------------|------------|---------------------|-----------------------------------|
| Tempo 👻             | Evento                     | Sorgente   | Titolare tessera    | Telecamera2 - 03/12/2014 08:13:38 |
| 03/12/2014 10:27:00 | Timbratura effettuata      | VMILANO    | RESAROA ABBRUZZESE  |                                   |
| 03/12/2014 10:26:54 | Timbratura effettuata      | VMILANO    | SECONDOu ABBIATI2   |                                   |
| 03/12/2014 10:23:31 | Timbratura effettuata      | VMILANO    | CARELONA ABBIATI    |                                   |
| 03/12/2014 09:33:08 | Lettore in stato sconosciu | te LMILANO |                     |                                   |
| 03/12/2014 09:33:06 | Varco sconosciuto          | VMILANO    |                     | MALL NO COLOR N TO MALE           |
| 02/12/2014 15:20:04 | Lettore in stato sconosciu | te LMILANO |                     | NAM DALLYCON & MAN                |
| 02/12/2014 15:20:02 | Varco sconosciuto          | VMILANO    |                     |                                   |
| 02/12/2014 15:18:48 | Lettore in stato sconosciu | te LMILANO |                     |                                   |
| 02/12/2014 15:18:48 | Varco sconosciuto          | VMILANO    |                     |                                   |
| 02/12/2014 15:03:14 | Lettore in stato sconosciu | te LMILANO |                     |                                   |
| 02/12/2014 15:03:12 | Varco sconosciuto          | VMILANO    |                     |                                   |
| 02/12/2014 14:57:03 | Lettore in stato sconosciu | te LMILANO |                     |                                   |
| 02/12/2014 14:57:03 | Varco sconosciuto          | VMILANO    |                     |                                   |
| 02/12/2014 14:50:47 | Lettore in stato sconosciu | te LMILANO |                     |                                   |
| 02/12/2014 14:50:47 | Varco sconosciuto          | VMILANO    |                     | 08:13:38.192 08:14                |
| 02/12/2014 14:18:44 | Timbratura effettuata      | VMILANO    | Cristiano Carignani | AUDINULLUL                        |
| 02/12/2014 14:15:53 | Timbratura effettuata      | VMILANO    | Panda VA123FC       | User identifier:                  |
| 02/12/2014 12:14:20 | Lettore in stato sconosciu | te LMILANO |                     | 0000259                           |
| 02/12/2014 12:14:18 | Varco sconosciuto          | VMILANO    |                     | RESAROA ABBRUZZESE                |
| 02/12/2014 12:11:52 | Lettore in stato sconosciu | te LMILANO |                     | Dipendente                        |
| 02/12/2014 12:11:50 | Varco sconosciuto          | VMILANO    |                     | Nome:                             |
| 02/12/2014 12:05:20 | Lettore in stato sconosciu | te LMILANO |                     | RESAROA                           |
| 02/12/2014 12:05:20 | Varco sconosciuto          | VMILANO    |                     | Cognome:                          |
| 02/12/2014 12:00:17 | Timbratura effettuata      | VMILANO    | SECONDOu ABBIATI2   | ABBRUZZESE                        |
| 02/12/2014 11:52:37 | Lettore in stato sconosciu | te LMILANO |                     | Identificativo:                   |
| 02/12/2014 11:34:28 | Lettore in stato sconosciu | te LMILANO |                     | 0000259                           |
| 02/12/2014 11:34:28 | Varco sconosciuto          | VMILANO    |                     | Data di nasota:                   |
| 02/12/2014 11:17:41 | Lettore in stato sconosciu | te LMILANO |                     |                                   |

Visualizzazione eventi controllo accessi su Smart Client

### 4.1 Utilizzo dello smart Client come Monitor degli accessi

Per configurare lo smart client in modo da vedere in live le informazioni relative alle timbrature bisogna passare alla schermata **live** e selezionare il tasto **Impostazioni**.

Selezionare "Monitor di accessi" e trascinarlo su una delle finestre nella parte centrale della schermata; comparirà un menu in cui e' possibile selezionare la porta (gate) il resto dei parametri viene di conseguenza in base alle associazioni predefinite (comunque modificabili).

A fine configurazione la sezione Live presenta uno spazio dedicato alla telecamera che mostra le informazioni relative all'ultima persona che ha timbrato sul varco associato a tale telecamera. Sono anche visibili i comandi associato al varco.

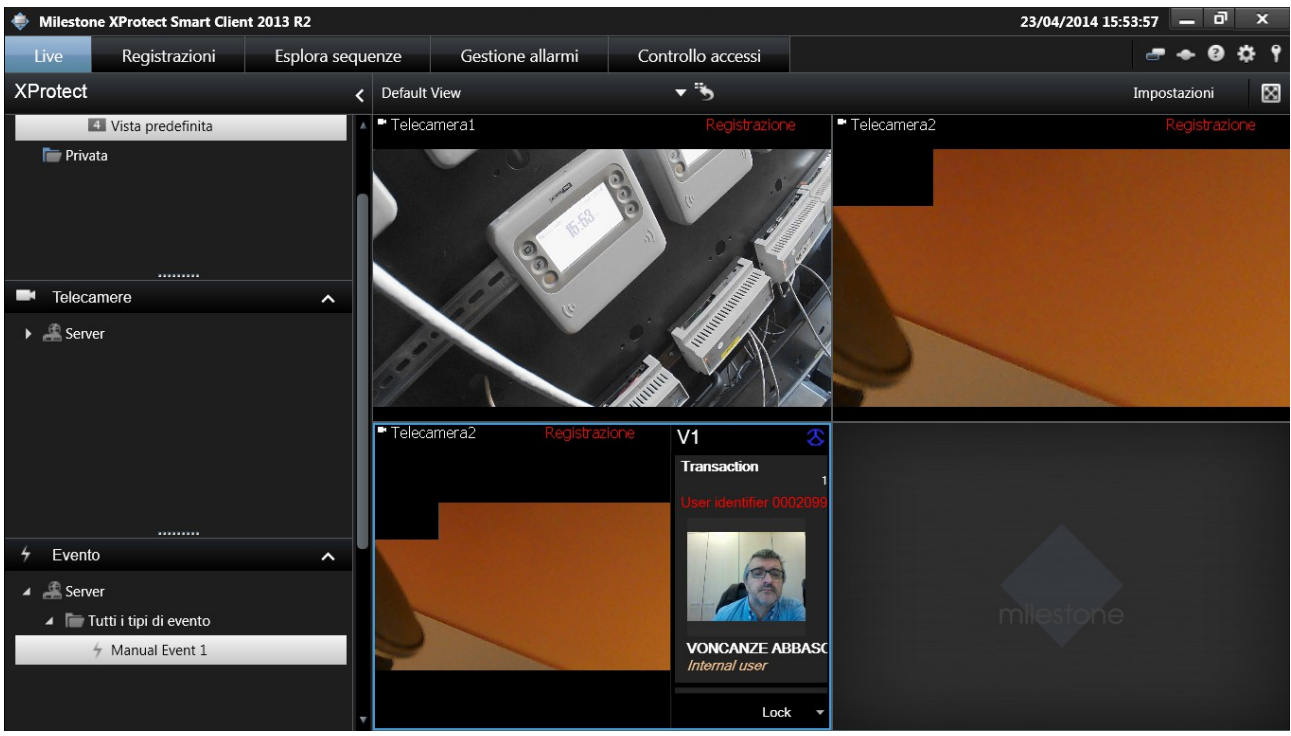

monitor sul controllo accessi

#### 4.2 Smart Client e richieste di accesso in semi-automatico

A partire dalla versione 1.9.15 Xatlas mette a disposizione i meccanismi per configurare un accesso semi-automatico utilizzando lo Smart-Client Milestone piuttosto che la GUI di Xatlas.

### 4.2.1 Configurazione su Xatlas

Lato Xatlas per abilitare un accesso semi-automatico è necessario:

• Abilitare la gestione su Xatlas della coda degli eventi utilizzata nel polling sospensivo: Enabling.queue.to.alert.system.events=true nel setting di impianto dedicato ai WebServices (WEB\_SERVICE\_CFG) • Configurare i terminali interessati alla passaggio in semi-automatico; come si può vedere

| < Funzionamento in "semiautomatico" | A 1                                          |                       |
|-------------------------------------|----------------------------------------------|-----------------------|
|                                     | Stazione autorizzante                        | *Webservice           |
|                                     | Telecamera                                   | Nessuno               |
|                                     | Modalità                                     | Conferma operatore 🚽  |
|                                     | Invio richiesta per utente autorizzato       | ×                     |
|                                     | Invio richiesta per utente non autorizzato ( |                       |
|                                     | Timeout di risposta (s)                      | 30 🌲                  |
|                                     | Comportamento in degradato                   | Non autorizzare mai 🚽 |

Configurazione del terminale con semi-automatico verso Milestone

- dalla figura l'unica particolarità è quella di riferire come stazione autorizzante il WebServices invece che una stazione di Xatlas.
- Lanciare il comando per modificare la modalità di lavoro del terminale per farlo operare in modalità semi-automatica.

## 4.2.2 Configurazione su Milestone

Lato Milestone per abilitare un accesso semi-automatico è necessario:

• Associare la telecamera al varco/lettore corretto

| 👒 Associated Cameras                |                                                                                                    |          |          |       |                      |
|-------------------------------------|----------------------------------------------------------------------------------------------------|----------|----------|-------|----------------------|
| 🎨 Access Control Events             | Drag and drop to associate cameras with door access points.                                                                                                    |          |          |       | Cameras:             |
| Control Actions                     | Name                                                                                                    | Enabled  | License  | 3     | Server               |
| Lardholders                         | AXGATE                                                                                                    |          | Licensed |       | All Cameras (Server) |
| DEV: Info                           | MM1_X2                                                                                                    |          | Licensed |       | TZ sala demo         |
| DEV: Item States & Commands         | MM2_X2                                                                                                    |          | Licensed |       | All Slaves (Server)  |
| DEV: Category Mapping               | MM3_X2_BOLOGNA                                                                                                    |          | Licensed |       |                      |
| DEV: Camera Mapping                 | Onvif                                                                                                    |          |          |       |                      |
| DEV: Live Events                    | SIEMENS_TEST_WebService                                                                                                    | <b>V</b> | Licensed |       |                      |
| DEV: Live State Changes             | Supertraxite                                                                                                    |          | Liconsod |       |                      |
| DEV: Live Credential Holder Changes | V1                                                                                                    |          | Licensed | 1     |                      |
|                                     | Access point: FDX1<br>Drop camera here to associate it with the access point.<br>Access point: L2<br>PTZ sala demo<br>Drop camera here to associate it with the access point. |          | R        | emove |                      |

Associazione telecamera al varco di Xatlas

• Configurare come deve reagire il server Milestone quando riceve una richiesta di accesso

| 🍻 General Settings                  | Acces     | es control actions            |                |                  |              |                                                         |     |
|-------------------------------------|-----------|-------------------------------|----------------|------------------|--------------|---------------------------------------------------------|-----|
| Associated Cameras                  |           |                               |                |                  |              |                                                         |     |
| 🎨 Access Control Events             | Specity t | ne settings for each action y | ou denne.      |                  |              |                                                         |     |
| Control Actions                     | Enable    | Triggering Event              | Source         |                  | Time Profile | Action                                                  |     |
| Lardholders                         |           | Richiesta d'accesso           | VI             | v                | Aiways       | <ul> <li>Display access request notification</li> </ul> | v A |
| DEV: Info                           |           |                               |                |                  |              |                                                         |     |
| DEV: Item States & Commands         |           |                               |                |                  |              |                                                         |     |
| DEV: Category Mapping               |           |                               |                |                  |              |                                                         |     |
| DEV: Camera Mapping                 |           |                               |                |                  |              |                                                         |     |
| DEV: Live Events                    |           |                               |                |                  |              |                                                         |     |
| DEV: Live State Changes             |           |                               |                |                  |              |                                                         |     |
| DEV: Live Credential Holder Changes |           |                               |                |                  |              |                                                         |     |
|                                     | Add A     | ccess Control Action          |                |                  |              |                                                         |     |
|                                     | Action    | o details                     |                |                  |              |                                                         |     |
|                                     | Configure | e the access request notifica | tion behavior. |                  |              |                                                         |     |
|                                     | Camera:   | Related camera                | •              | Commands:        |              |                                                         |     |
|                                     | Speaker   | Camera speaker                |                | Command          |              |                                                         |     |
|                                     | Micropho  | ne: Camera microphone         | •              | Accetta [source] |              |                                                         | v X |
|                                     | Sound al  | ert:                          |                | Rifiuta [source] |              |                                                         | v X |
|                                     |           |                               |                |                  |              |                                                         |     |
|                                     |           |                               |                |                  |              |                                                         |     |
|                                     |           |                               |                |                  |              |                                                         |     |
|                                     |           |                               |                |                  |              |                                                         |     |

Configurazione della reazione alle richieste di accesso

• Configurare sull SmartClient i varchi che si vogliono tenere sotto controllo: navigare nelle impostazioni delle viste ed impostare le proprietà del Monitor di Accesso scegliendo sul varco prescelto gli stati e le richieste abilitate su questa vista.

| p 192.108.37.230 - Connessione Desktop remoto                                                                                                    |                                                                          |                                                                                                    |  |  |  |  |  |
|----------------------------------------------------------------------------------------------------|--------------------------------------------------------------------------|----------------------------------------------------------------------------------------------------|--|--|--|--|--|
| Milestone XProtect Smart Client 2014 05/06/2015 17:29:52 – 0 ×                                                                                                    |                                                                          |                                                                                                    |  |  |  |  |  |
| Live Registrazioni Esplora sequenze Gesti                                                                                                    | one allarmi Controllo accessi                                            | <i>=</i> ◆ Ø ☆ १                                                                                                    |  |  |  |  |  |
| XProtect < Seleziona vista >                                                                                                    |                                                                          | impostazioni 🛛                                                                                                    |  |  |  |  |  |
| XProtect < < Seleziona vista >  XProtect  Seleziona vista >  Xerca viste e telecomere  Cerca viste e telecomere  Cerca viste e |                                                                          | Impostuzioni Controllo accessi Controllo accessi |  |  |  |  |  |
| Panoramica sistema      O Allarmi      Allarmi      Server      Carosello                                                                                                    | Comandi: Tutti i comandi V Richie<br>Ordine: I più nuovi in cima V Varco | In Constance<br>In Constance<br>bloccato<br>forzato<br>forzato<br>non richiuso<br>normalia                                                                                                    |  |  |  |  |  |
| Hotspot Immagine Mappa Mappa Monitor di accesso Novigatore di telecamere Pagina HTML                                                                                                    |                                                                          | Consciuto                                                                                                    |  |  |  |  |  |

Impostazione sullo smart Client del Viewer autorizzativo

### 4.2.3 Accettare e rifiutare l'accesso

L'utente finale che si trova davanti allo SmartClient viene avvisato notificato della richiesta di

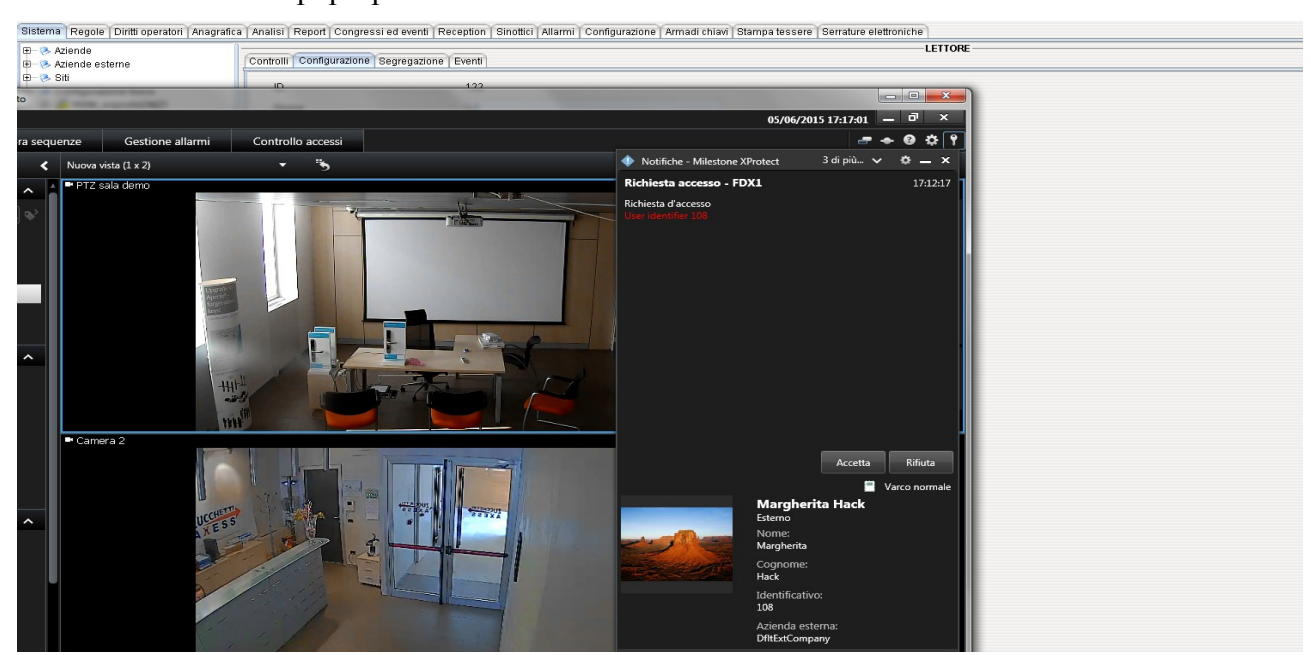

accesso attraverso un pop-up che mostra i dati dell'utente che sta transitando.

Pop-Up Milestone per Accettare/Rifiutare il transito

# 5 Note varie

I logs dei servizi Milestone si possono trovare in: C:\ProgramData\Milestone\XProtect Event Server\logs. Quelli specifici per AxessPlugin si trovano in : C:\ProgramData\Milestone\XProtect Event Server\logs\MIPLogs.

Il plug-in in versione 1.1.0 utilizza i seguenti metodi esposti dai web-services di Xatlas<sup>7</sup>:

- CommadManger: runGenericCommand
- DataExporter: getXatlasObjectsFiltered , getTransactionsById2, getStatus
- UserDataManager: readInternalUser, readExternalUser, readVisitor, readVehicle

Le anagrafiche sono richieste allo start del plug-in che popola una cache del server Milestone; tale cache viene aggiornata anche mano a mano che timbrano utenti non conosciuti.

Il plug-in in versione 1.2.0 aggiunge l'utilizzo dei seguenti metodi metodi esposti dai web-services di Xatlas<sup>8</sup>:

- **CommadManger**: semiAutomaticAuthorization
- **DataExporter**: getNewSystemEvents

# 5.1 Elenco dei tipi di oggetti Xatlas gestiti dal plug-in

Di seguito l'elenco dei tipi di oggetti di Xatlas attualmente gestiti dal plug-in

| Tipo Xatlas         Categoria Milestone | Note |
|-----------------------------------------|------|
|-----------------------------------------|------|

7 E' necessaria almeno la versione 1.9.14.41

<sup>8</sup> E' necessaria almeno la versione 1.9.15

| TYPE_GATE           | Door        |                                   |
|---------------------|-------------|-----------------------------------|
| TYPE_TERMINAL       | N/A         | Usato Solo per costruzione albero |
| TYPE_READER         | Reader      |                                   |
| TYPE_DISPLAY_READER | Reader      |                                   |
| TYPE_XPOINT         | N/A         | Usato Solo per costruzione albero |
| FD_DOOR             | Reader      |                                   |
| FD-X1/X2            | Door/Reader |                                   |
| FD-WB01             | Door/Reader |                                   |
| FE-GATE             | Door        |                                   |
| X1-DEVICE           | Door/Reader |                                   |
| SupertraxLight      | Door/Reader |                                   |
| Ax-Gate             | Door/Reader |                                   |
| Ax-Door             | Door/Reader |                                   |
| Axis A1001          | Door/Reader |                                   |

# 6 Limiti conosciuti

- Viene gestito solo un sottoinsieme dei tipi di oggetti di Xatlas
- Il plug-in per ora gestisce solo un sottoinsieme di stati e comandi rispetto a quelli presenti su Xatlas.
- I cambi di configurazione dei varchi necessitano di ri-sincronizzazioni manuali sul server Milestone.
- I card-holder vengono caricati in una cache di Milestone; attualmente l'unico modo di rinfrescare informazioni sugli utenti già passati a Milestone è forzare un rinfresco configurazione (che ripulisce la cache). Questo però limite viene superato se si abilita il meccanismo del polling sospensivo (disponibile con Xatlas 1.9.15).
- Se per essere più veloci in start-up del plug-in la richiesta massiva iniziale viene disabilitata una eventuale ripartenza del server Milestone provoca il fatto che le informazioni sui transiti del passato relative ai card-holder associati vengono visualizzate solo dopo nuove timbrature degli stessi... (il server Milestone deve re-imparare le informazioni aggiuntive).
- Il plug-in gestisce tutti varchi configurati e visibili all'utente utilizzato nella comunicazione con i webservices; il numero dei varchi visibili e gestibili è però comunque condizionato dalle licenze Milestone.
- Non vengono presentate informazioni per le anagrafiche di tipo partecipante.
- La gestione multilingua è parziale: il plug in espone le scritte sotto il suo controllo in italiano ed in inglese ma la lingua presentata dipende dal regional setting del server e NON dalla lingua impostata su Milestone (attuale limitazione del framework di Milestone).